# MANUAL DE USUARIO

## CÁMARA DE SEGURIDAD CON SISTEMA DE ALARMA

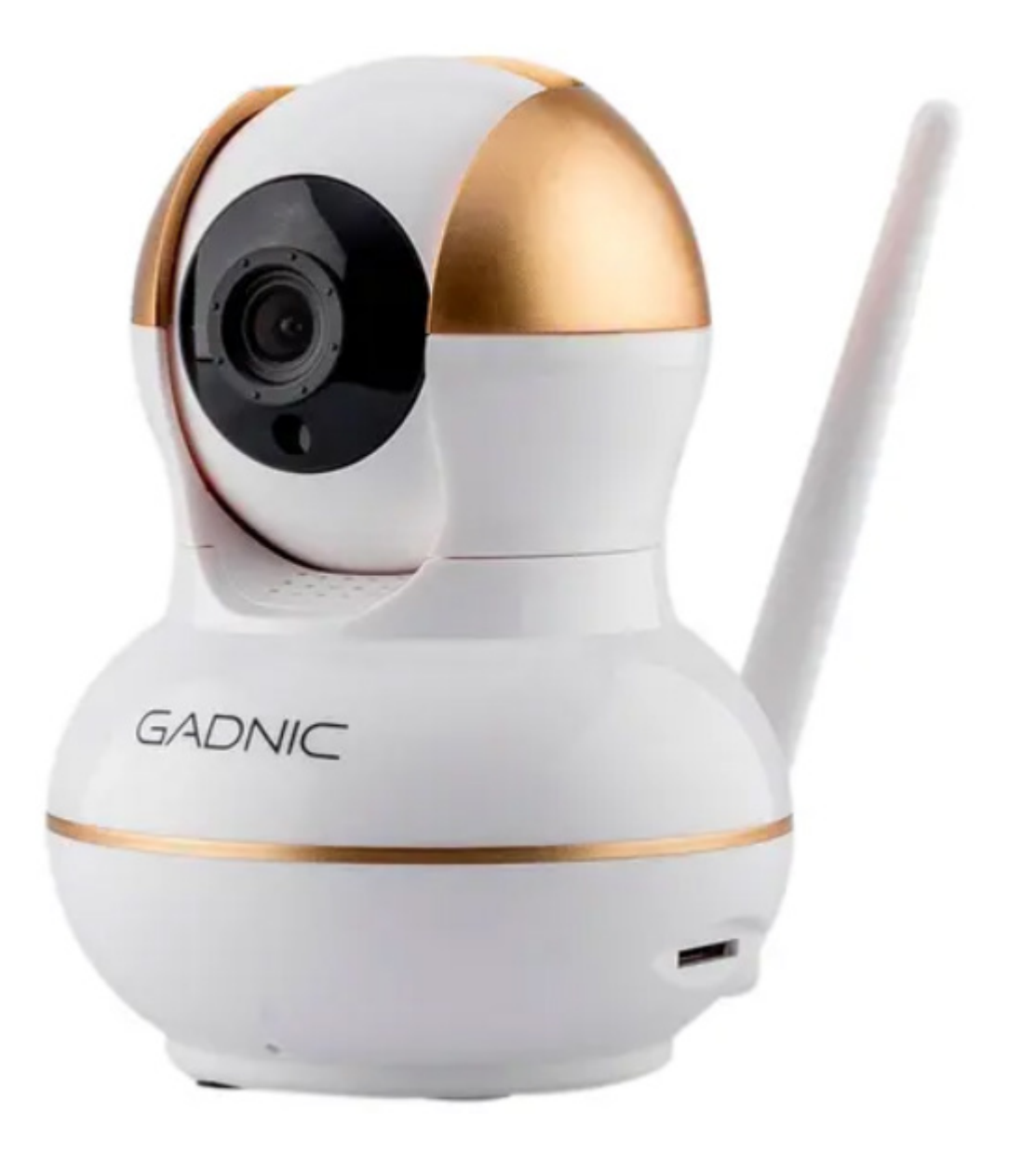

## INDICE

| ESPAÑOL   | 03 |
|-----------|----|
| ENGLISH   | 07 |
| PORTUGUÊS |    |

# MANUAL DE USUARIO

## CÁMARA DE SEGURIDAD CON SISTEMA DE ALARMA

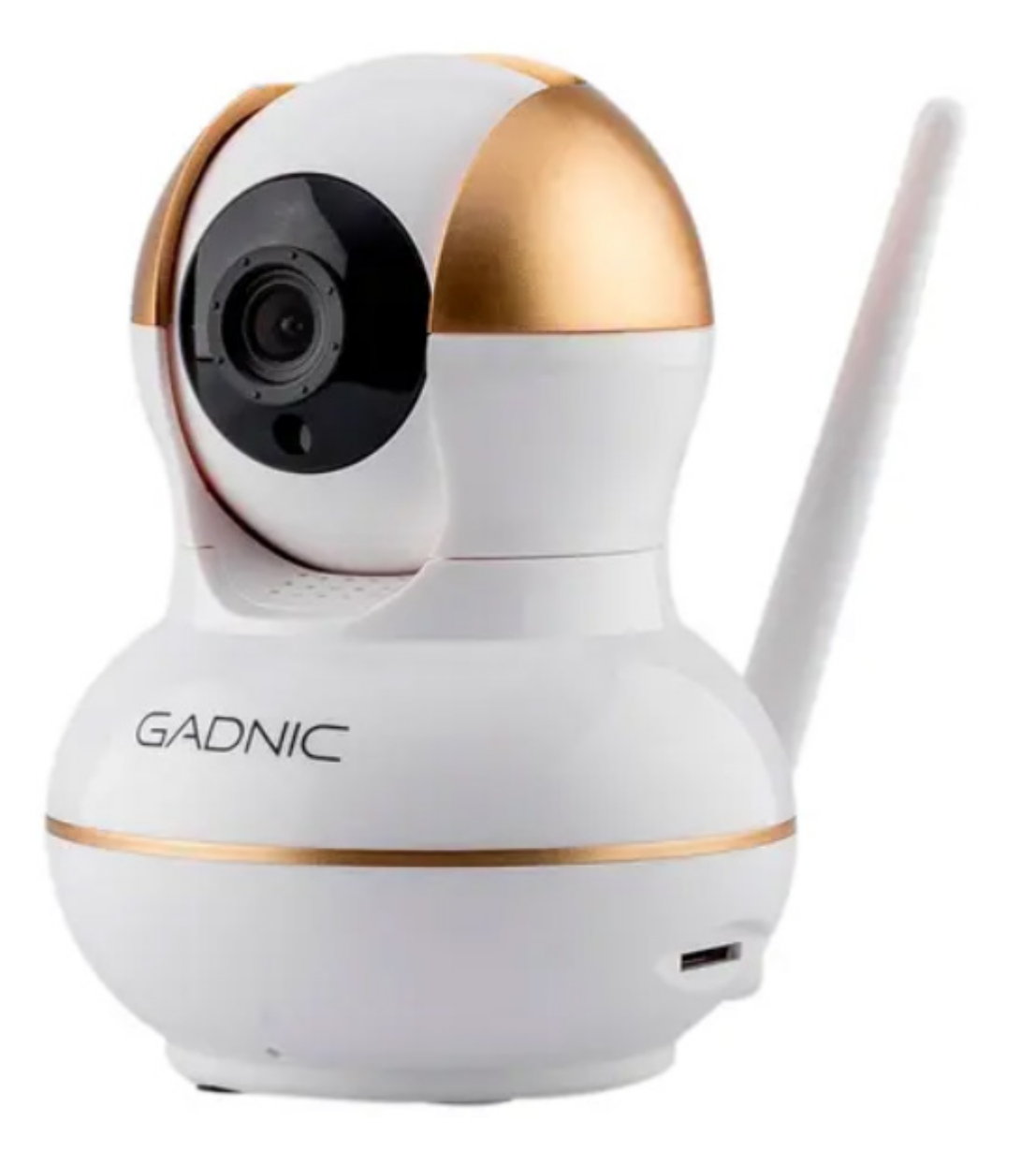

#### MANUAL DE OPERACIÓN DE LA APLICACIÓN MÓVIL

1. Descargue la app YOOSEE en su télefono buscandola por el nombre en la tienda de su dispositivo (Gloogle Play o App Store) o escanee el cóidgo QR que corresponde

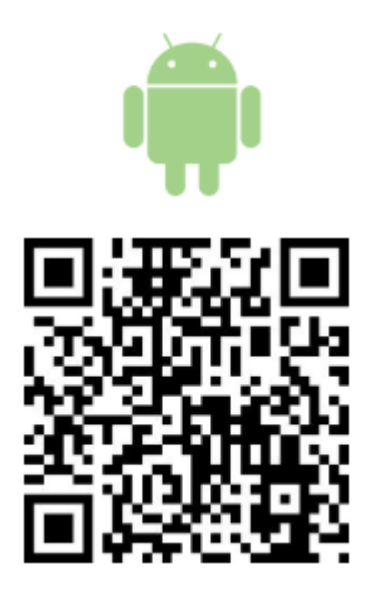

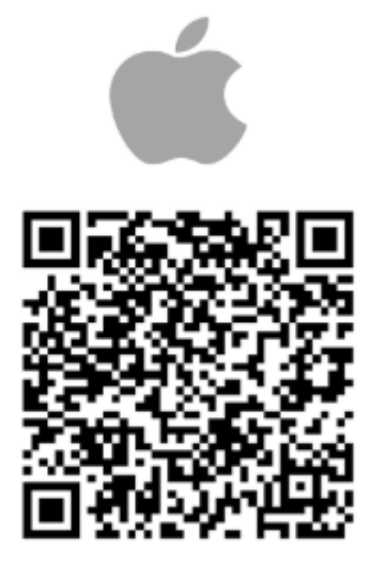

2. Registre su cuenta.

3. Conecte la cámara con su dispositivo.

A- Coloque la cámara y el móvil cerca del souter WIFI, y asegurese que la señal WIFI sea buena.

B- Encendido, espere por 30 segundos hasta escuchar el sonido de activación.

Sugerencia, si el equipo no realiza el sonido de activación, utilice el pin para intersar en el agujero de REINICIO del dispositivo, mantenga presionado durante 5 segundos para escuchar el sonido de reinicio. Luego de esperar 30 segundos, usted escuchara el sonido de activación.

C- Luego de descargar y registrarse, por favor ingrese a YOOSEE en su teléfono móvil.

D- Haga clic en el icono "+" que se encuentra en la esquina superior derecha.

E- Haga clic en "Agregar Nuevo Dispositivo".

F- Seleccione SMARTLINK, luego escuchara el sonido de conexión ingrese la contraseña de WIFI y haga clic en "siguiente" y espere hasta que el dispositivo se conecte a la red.

G- Según la app lo indica, ingrese la contraseña del dispositivo (la misma es 123 y la puede cambiar) haga clic en "siguiente", asigne un nombre al dispositivo o ingrese el nombre del dispositivo manualmente, haga clic en "confirmar" para ingresar a "todos los dispositivos"

NOTA: Si la conexión falla, no se escucha el sonido de conexión, la contraseña WIFI es incorrecta o surge algun otro inconveniente duarante este paso, por favor, reseete la cámara y pruebe nuevamente la conexión.

### ATENCIÓN: No es compatible con 5G.

#### MANUAL DE OPERACIÓN PARA USUARIO CON COMPUTADORA

1. Descargue la app CMS ingresando al sitio web http;//www.yoosee.co

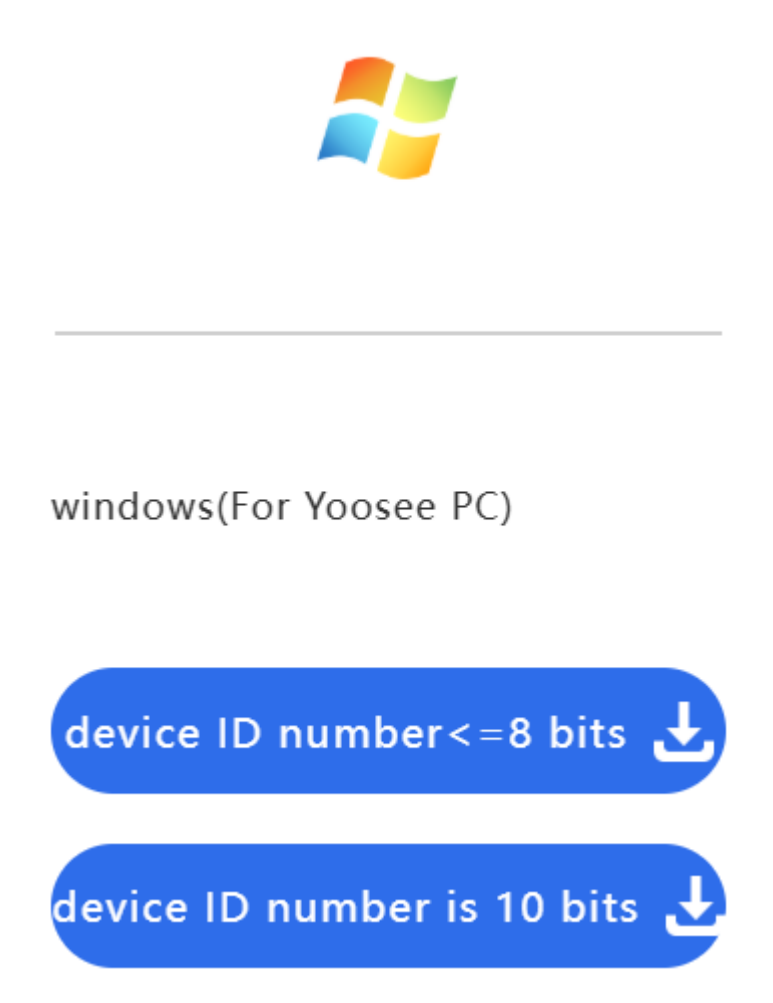

2. Abra CMS en su pc y haga clic en "OK" para ingresar.

3. Haga clic en el icono "+" que se encuentra en el lado izquierdo de la pantalla, esto buscara de forma automática el dispositivo local, seleccionelo con el boton ">>" en la lista de dispositivos de la derecha y luego haga clic en "salis". Si usted está agregando un dispositivo remoto, haga clic en "agregar dispositivo de forma manual", para agregar amigos para compartir el dispositivo haga clic en "agregar dispositivos compartidos". Luego haga cliuc en "OK" y luego en "salir" para volver a la interface de visualización.

4. Configure su dispositivo local

A- Cierre la visualización de la imagen y haga clic derecho en el manuse en la lista del dispositivo.

B- Selecciones "Propiedades del dispositivo" e ingrese la contraseña del dispositivo (contraseña por defecto 123)

C- Seleccione "comenzar monitoreo" para iniciar la visualización del video.

- D- Para verlo en alta calidad seleccione "fluído, definición estandar, alta definición"
- E- Para cambiar los parametros seleccione "Configurar IPC"

### PARTES DE LA CÁMARA

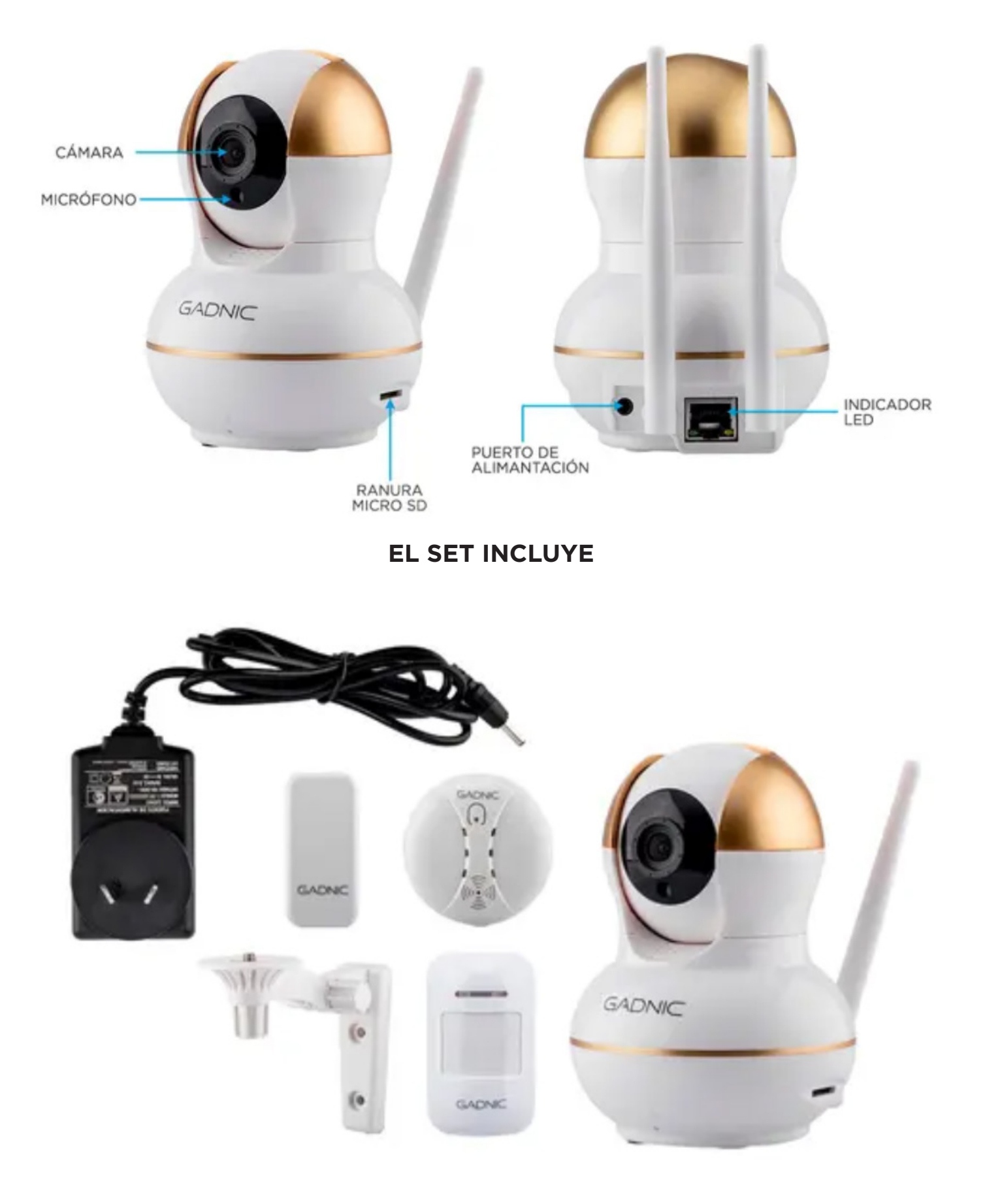

# **USER MANUAL**

## SECURITY CAMERA WITH ALARM SYSTEM

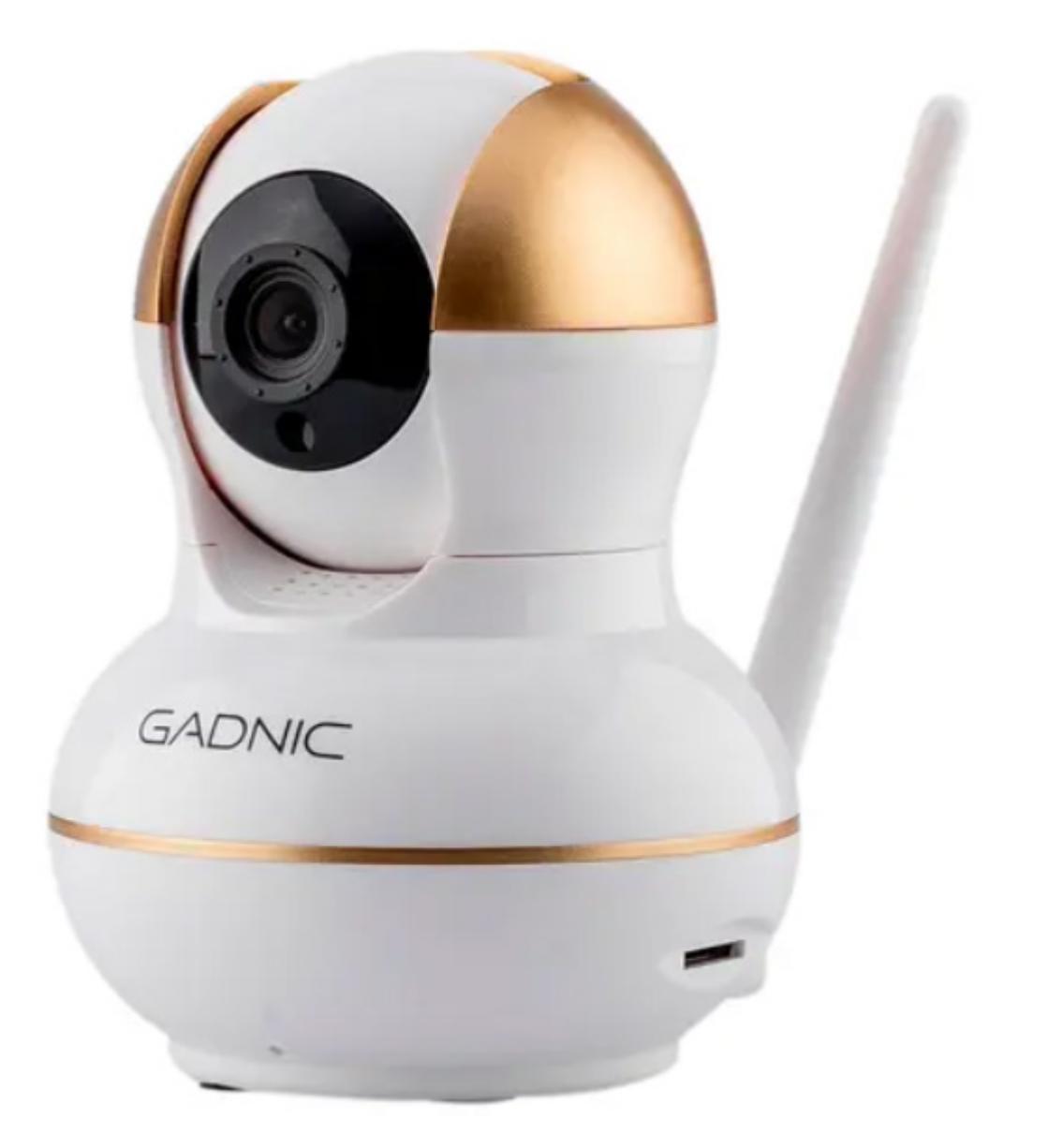

#### MOBILE APPLICATION OPERATION MANUAL

1. Download the YOOSEE app on your phone by searching for it by name in your device's store (Google Play or App Store) or scan the corresponding QR code.

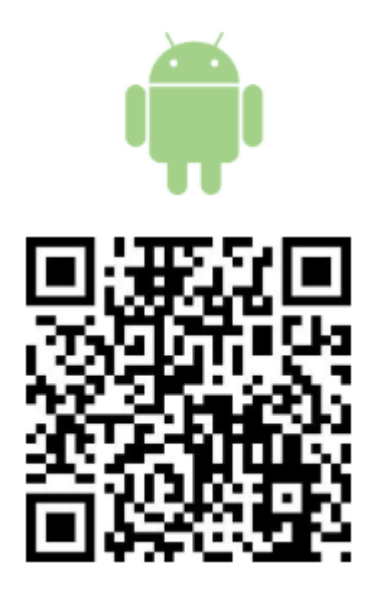

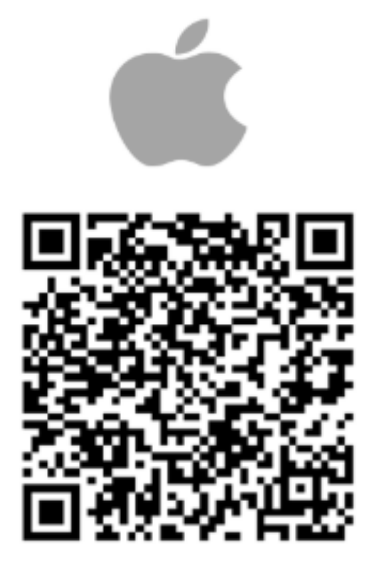

2. Register your account.

3. Connect the camera to your device.

A- Place the camera and cell phone near the WIFI souter, and make sure the WIFI signal is good.

B- Turn on, wait for 30 seconds until you hear the activation sound.

Hint, if the equipment does not make the activation sound, use the pin to intersect in the RESET hole of the device, press and hold for 5 seconds to hear the reset sound. After waiting 30 seconds, you will hear the activation sound.

C- After downloading and registering, please log in to YOOSEE on your cell phone.

D- Click on the "+" icon in the upper right corner.

E- Click on "Add New Device".

F- Select SMARTLINK, then you will hear the connection sound, enter the WIFI password and click "next" and wait until the device connects to the network.

G- As prompted by the app, enter the device password (the password is 123 and can be changed), click "next", assign a name to the device or enter the device name manually, click "confirm" to enter "all devices".

NOTE: If the connection fails, the connection sound is not heard, the WIFI password is incorrect or any other problem occurs during this step, please reset the camera and try the connection again.

ATTENTION: It is not compatible with 5G.

#### COMPUTER USER'S OPERATING MANUAL

1. Download the CMS app by accessing the website http;//www.yoosee.co

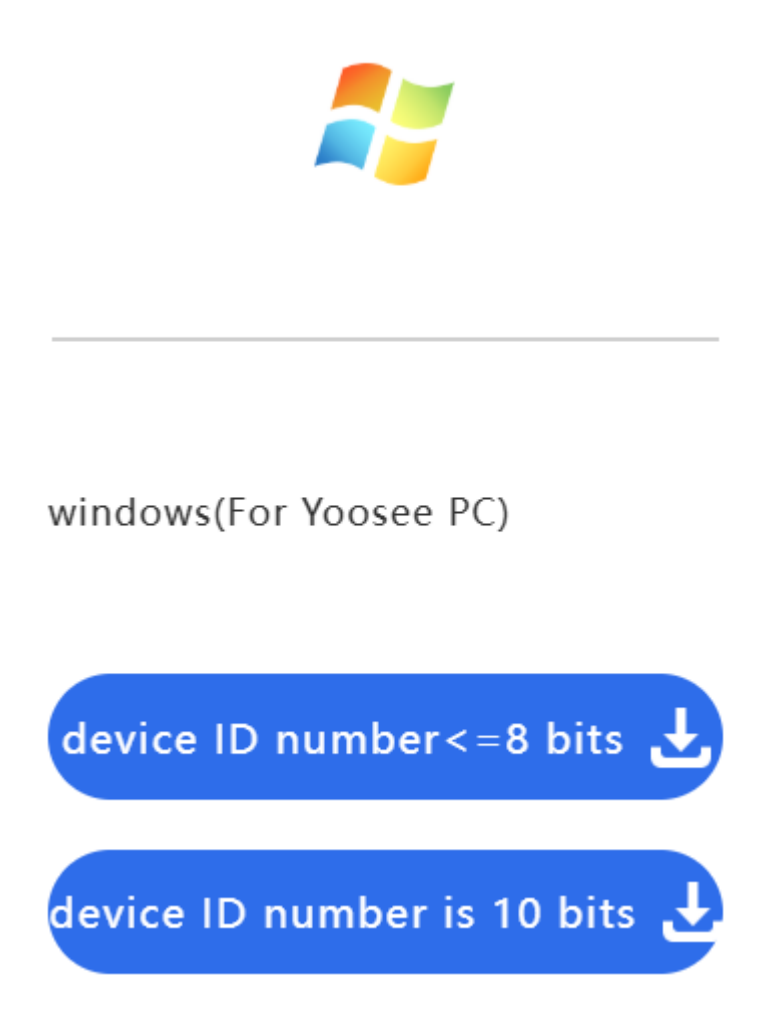

2. Open CMS on your pc and click "OK" to enter.

3. Click on the "+" icon on the left side of the screen, this will automatically search for the local device, select it with the ">>" button in the device list on the right and then click on "exit". If you are adding a remote device, click on "add device manually", to add friends to share the device click on "add shared devices". Then click "OK" and then "exit" to return to the display interface.

- 4. Configure on local device
- A- Close the image display and right click on the manuse in the device list.
- B- Select "Device Properties" and enter the device password (default password 123).
- C- Select "start monitoring" to start viewing the video.
- D- To view in high quality select "fluid, standard definition, high definition".
- E- To change the parameters select "Configure IPC".

### PARTS OF THE CAMERA

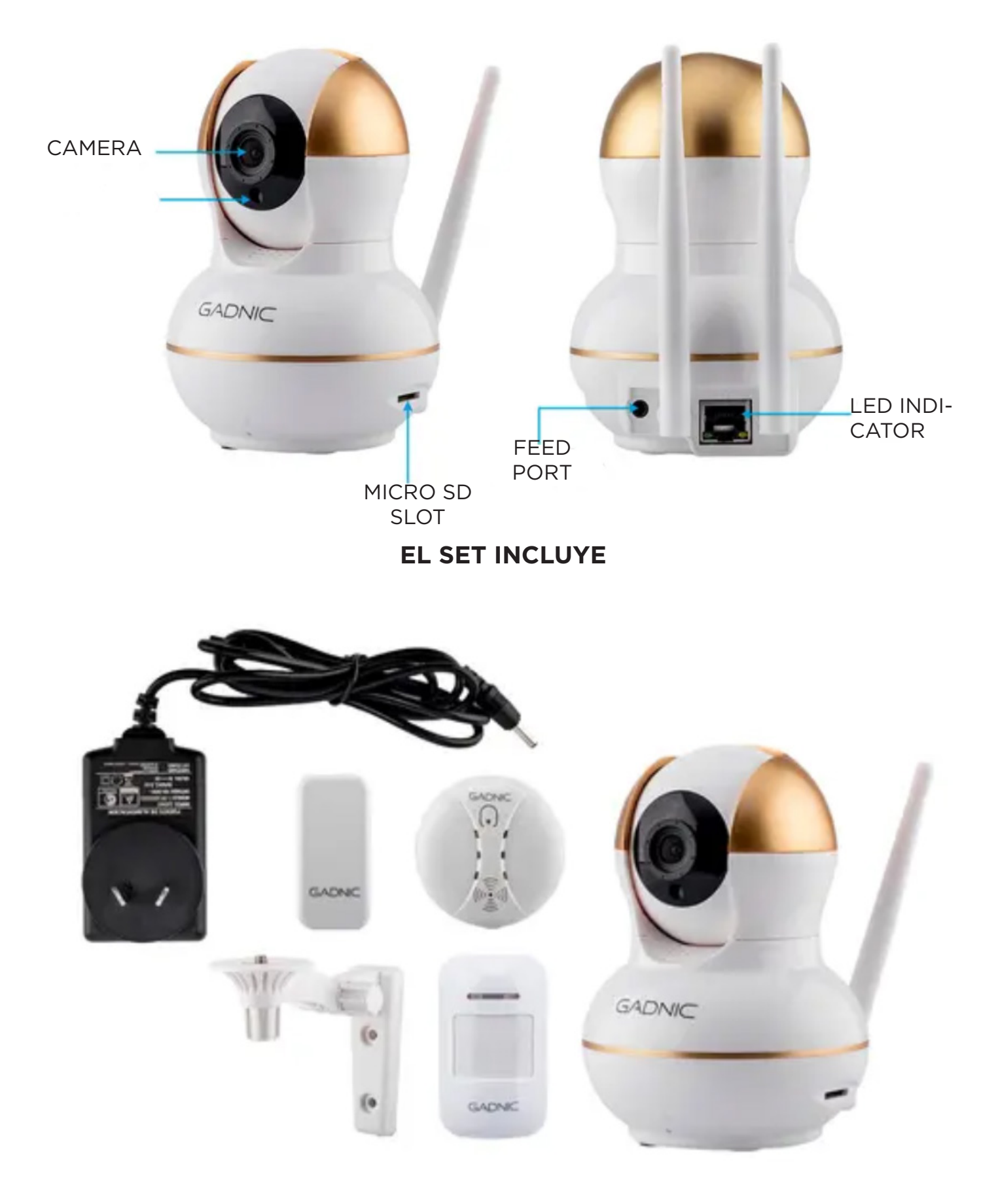

# MANUAL DO USUÁRIO

## CÂMERA DE SEGURANÇA COM SISTEMA DE ALARME

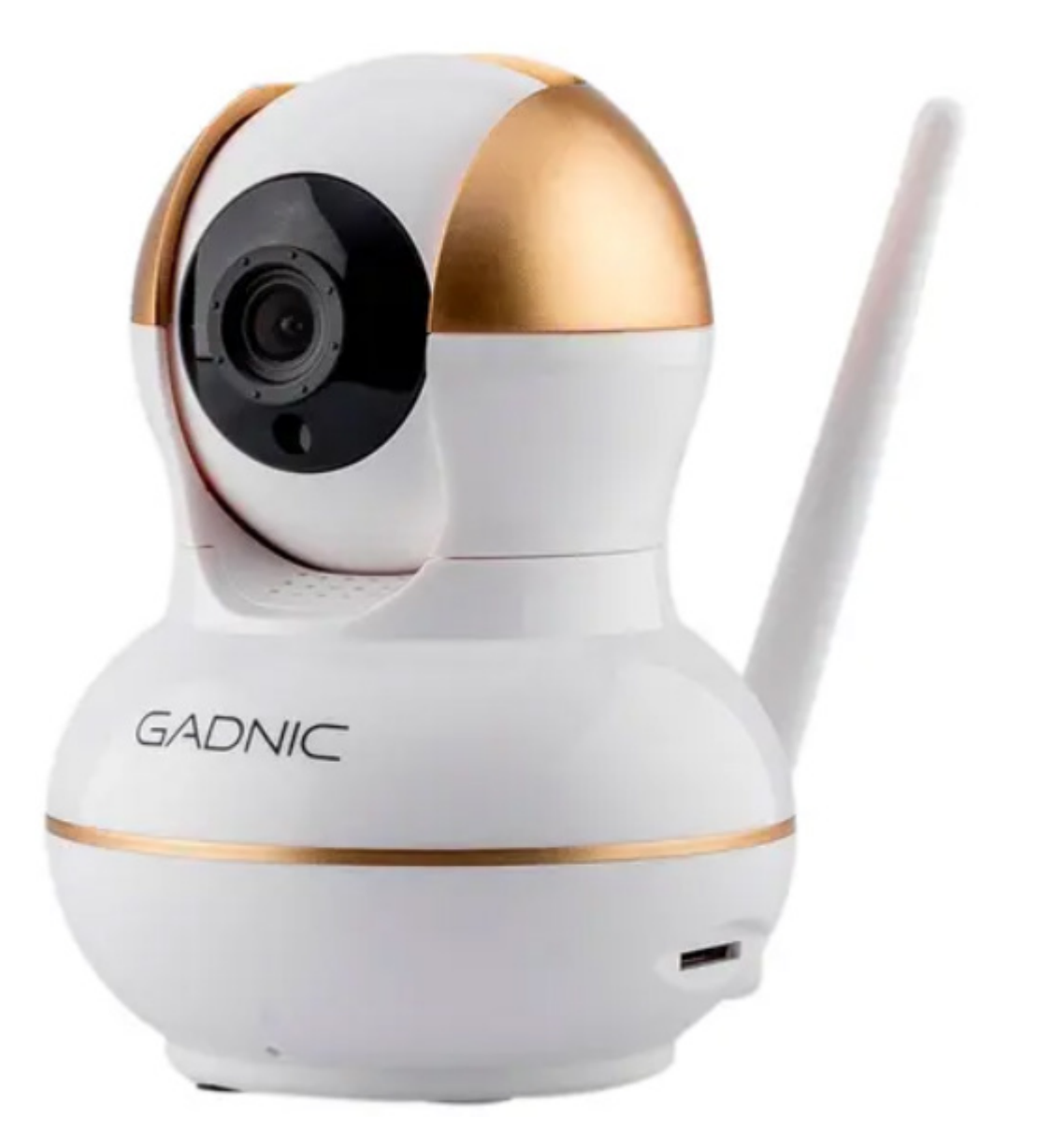

#### MANUAL DE OPERAÇÃO DO APLICATIVO MÓVEL

1. Faça o download do aplicativo YOOSEE em seu telefone, procurando-o pelo nome na loja do seu dispositivo (Google Play ou App Store) ou escaneie o código QR correspondente.

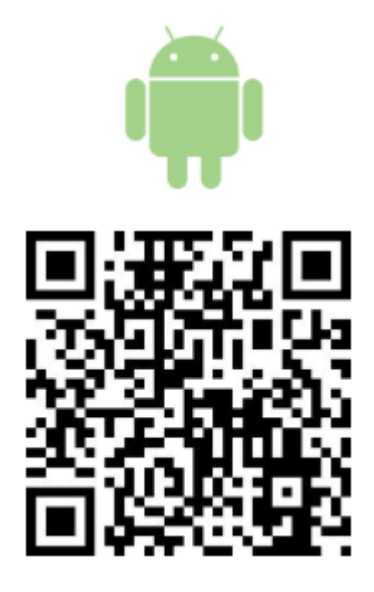

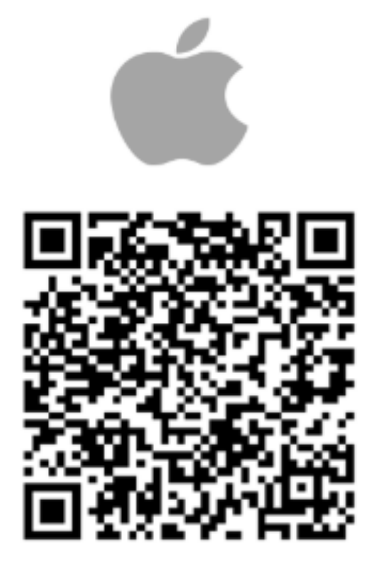

- 2. Registre sua conta.
- 3. Conecte a câmera ao seu dispositivo.

A- Coloque a câmera e o telefone celular perto da fonte WIFI e verifique se o sinal WIFI é bom.

B- Ligue-o e aguarde 30 segundos até ouvir o som de ativação.

Dica: se o equipamento não emitir o som de ativação, use o pino para cruzar o orifício de RESET do dispositivo, pressione e mantenha pressionado por 5 segundos para ouvir o som de reset. Depois de esperar 30 segundos, você ouvirá o som de ativação.

C- Após o download e o registro, faça login na YOOSEE em seu telefone celular.

- D- Clique no ícone "+" no canto superior direito.
- E- Clique em "Add New Device" (Adicionar novo dispositivo).

F- Selecione SMARTLINK e, em seguida, você ouvirá o som de conexão, digite a senha WIFI, clique em "next" (próximo) e aguarde até que o dispositivo se conecte à rede. G- Conforme solicitado pelo aplicativo, digite a senha do dispositivo (a senha é 123 e pode ser alterada), clique em "next" (próximo), atribua um nome ao dispositivo ou digite o nome do dispositivo manualmente, clique em "confirm" (confirmar) para entrar em "all devices" (todos os dispositivos).

OBSERVAÇÃO: se a conexão falhar, se o som de conexão não for ouvido, se a senha do WIFI estiver incorreta ou se ocorrer qualquer outro problema durante esta etapa, reinicie a câmera e tente a conexão novamente.

### ATENÇÃO: não é compatível com 5G.

#### MANUAL DE OPERAÇÃO DO USUÁRIO DO COMPUTADOR

1. Faça o download do aplicativo CMS acessando o site http;//www.yoosee.co

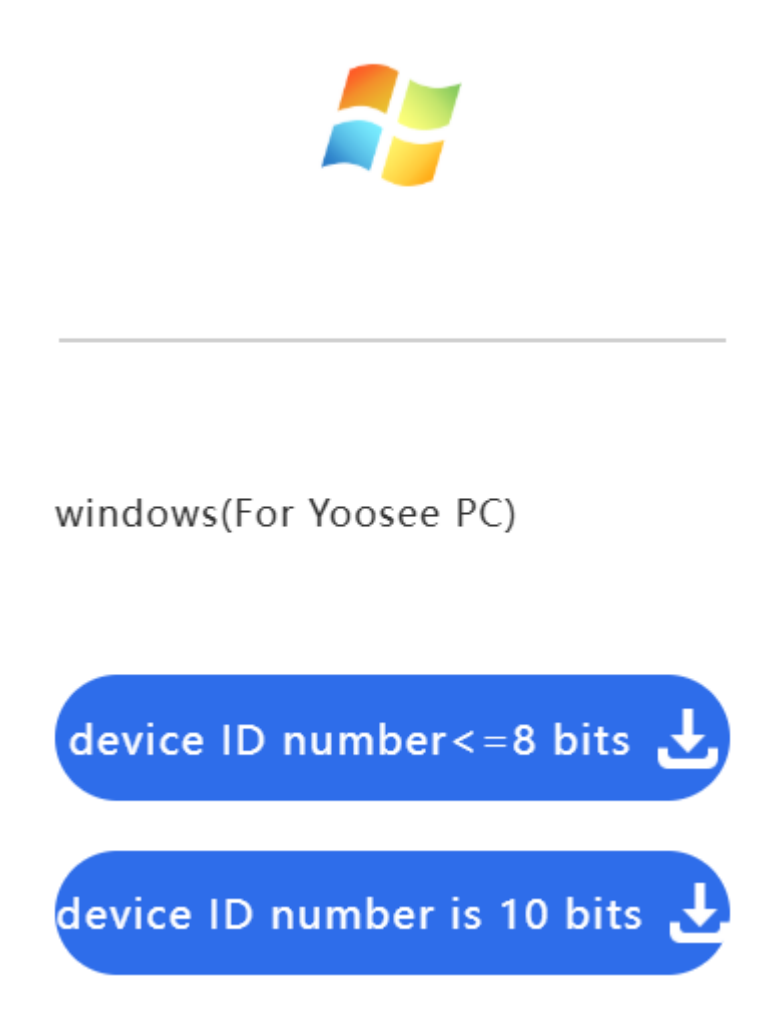

2. Abra o CMS em seu PC e clique em "OK" para fazer login.

3. Clique no ícone "+" no lado esquerdo da tela para procurar automaticamente o dispositivo local, selecione-o com o botão ">>" na lista de dispositivos à direita e clique em "exit" (sair). Se estiver adicionando um dispositivo remoto, clique em "add device manually" (adicionar dispositivo manualmente); para adicionar amigos para compartilhar o dispositivo, clique em "add shared devices" (adicionar dispositivos compartilhados). Em seguida, clique em "OK" e depois em "sair" para retornar à interface de exibição.

4. Configurar no dispositivo local

A- Feche a exibição da imagem e clique com o botão direito do mouse no manuseio na lista de dispositivos.

B- Selecione "Device Properties" (Propriedades do dispositivo) e digite a senha do dispositivo (senha padrão 123).

C- Selecione "start monitoring" (iniciar monitoramento) para começar a assistir ao vídeo.

D- Para visualizar em alta qualidade, selecione "fluid, standard definition, high definition" (fluido, definição padrão, alta definição).

E- Para alterar os parâmetros, selecione "Configure IPC" (Configurar IPC).

## PARTES DA CÂMERA

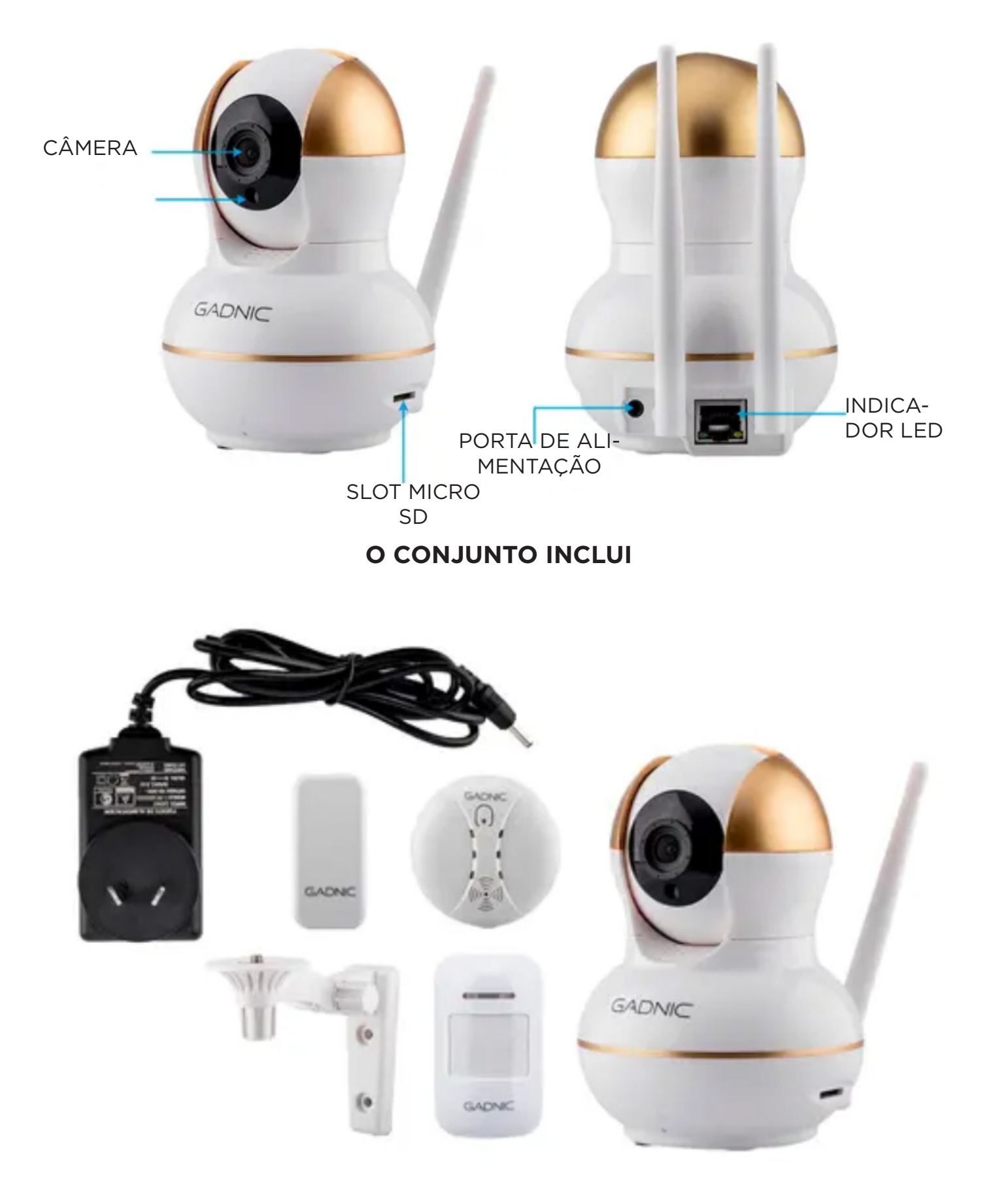